## FortiClient VPN para Linux Ubuntu 22.04 ou Ubuntu 24.04

## 23/07/2025 21:16:44

## Imprimir artigo da FAQ

| Categoria:                                                                                                    | VPN USP         | Votos:              | 0                                            |
|----------------------------------------------------------------------------------------------------|-----------------|---------------------|----------------------------------------------|
| Estado:                                                                                                    | público (todos) | Resultado:          | 0.00 %                                       |
| Idioma:                                                                                                    | pt_BR           | Última atualização: | Sex 23 Mai 19:41:33 2025 (America/Sao_Paulo) |
|                                                                                                    |                 |                     |                                              |
| Palavras-chave                                                                                                    |                 |                     |                                              |
| vpn, vpn uspnet linux, forticlient vpn linux, vpn ubuntu                                                                                                    |                 |                     |                                              |
|                                                                                                    |                 |                     |                                              |
| Dúvida (ou problema) (público)                                                                                                    |                 |                     |                                              |
| FortiClient VPN para Linux requer sistema Ubuntu 22.04 ou Ubuntu 24.04 com<br>distribuições baseadas em Debian ou RedHat                                                                                                    |                 |                     |                                              |
| Resposta (ou solução) (público)                                                                                                    |                 |                     |                                              |
| 1) acessar o link para baixar o arquivo de instalação da VPN para Linux .rpm<br>(RedHat)<br>- [1]https://links.fortinet.com/forticlient/rhel/vpnagent (CLICAR COM O BOTÃO<br>DIREITO DO MOUSE PARA SALVAR O ARQUIVO DE INSTALAÇÃO)                                                                                                    |                 |                     |                                              |
| 1) acessar o link para baixar arquivo de instalação da VPN para linux .deb<br>(Debian)<br>- [2]https://links.fortinet.com/forticlient/deb/vpnagent (CLICAR COM O BOTÃO<br>DIREITO DO MOUSE PARA SALVAR O ARQUIVO DE INSTALAÇÃO)                                                                                                    |                 |                     |                                              |
| 2) instalar o aplicativo FortiClient VPN<br>- distribuições baseadas em RedHat executar rpm -i<br>forticlient_vpn_7.4.3.1736_x86_64.rpm<br>- distribuições baseadas em Debian executar dpkg -i<br>forticlient_vpn_7.4.3.1736_amd64.deb                                                                                                    |                 |                     |                                              |
| 3) após concluir a instalação, abrir o aplicativo FortiClient                                                                                                    |                 |                     |                                              |
| 4) marcar a opção para aceitar os termos de uso e clicar em l accept                                                                                                    |                 |                     |                                              |
| 5) clicar em Configure VPN e na janela de configuração New VPN Connection<br>preencher somente os campos abaixo:<br>- Connection Name = VPN USP<br>- Remote Gateway = orion.uspnet.usp.br<br>- marcar a opção Customize port = 31443<br>- em Authentication marcar a opção Save login<br>- em Username digitar o Número USP e clicar em Save<br>- abrirá a tela de login e no campo Password digitar a senha única e clicar<br>em Connect |                 |                     |                                              |
| fechado na barra de tarefas                                                                                                    |                 |                     |                                              |
| <ul> <li>[1] https://links.fortinet.com/forticlient/rhel/vpnagent</li> <li>[2] https://links.fortinet.com/forticlient/deb/vpnagent</li> </ul>                                                                                                    |                 |                     |                                              |